# **Goizueta Business Library**

Creating Bridges to Knowledge

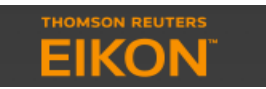

# **Creating Custom M&A Deal Searches**

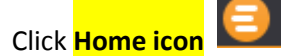

Click Search Tools>click Advanced Search Tools>click Asset Classes>click Advanced Search – which brings you to the EIKON Search Tools page

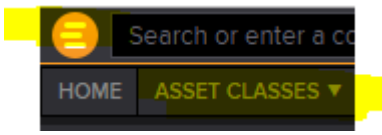

Under Companies, Equities & Funds section, click Mergers & Acquisitions

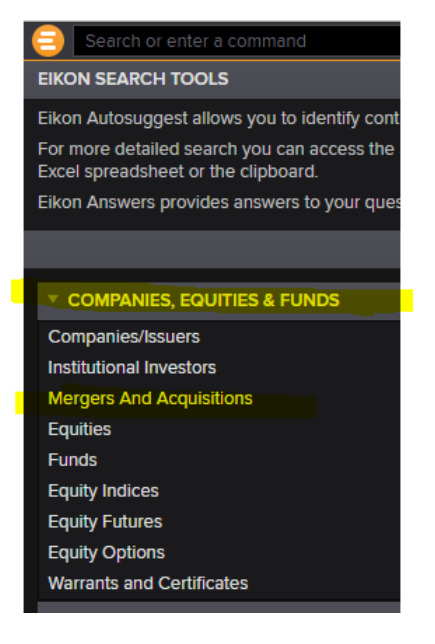

#### This brings you to the M&A Deals Search/Filter Template

| Search                          | h or enter a command   |        |  |  |  |  |  |  |  |
|---------------------------------|------------------------|--------|--|--|--|--|--|--|--|
| ADVANCED SEARCH C               |                        |        |  |  |  |  |  |  |  |
| VIVERSE                         | Mergers & Acquisitions | ~      |  |  |  |  |  |  |  |
| ▼ SEARCH                        | All                    | ~ 📙 ▼  |  |  |  |  |  |  |  |
| ▼ QUICK FILTERS                 |                        |        |  |  |  |  |  |  |  |
| Flash Rep                       | Add                    |        |  |  |  |  |  |  |  |
| Announce                        | Add                    |        |  |  |  |  |  |  |  |
| Deal Size (M USD)               |                        |        |  |  |  |  |  |  |  |
| Reported Deal Value (M USD) Add |                        |        |  |  |  |  |  |  |  |
| Deal Status Add                 |                        |        |  |  |  |  |  |  |  |
| Add filter                      |                        | Counts |  |  |  |  |  |  |  |

Quick Filters –most frequently used filters. Click on the filter, e.g. Announcement Date" or click Add to the right to customize your search

Add Filter box – click in the box to view additional filter options, e.g. EBIT Multiple, EBITDA Multiple, Sales Multiple, Deal Size, Deal Attitude, % Acquired, etc.

## TIP

Check the **Counts** box and each of your filters will display with the record count

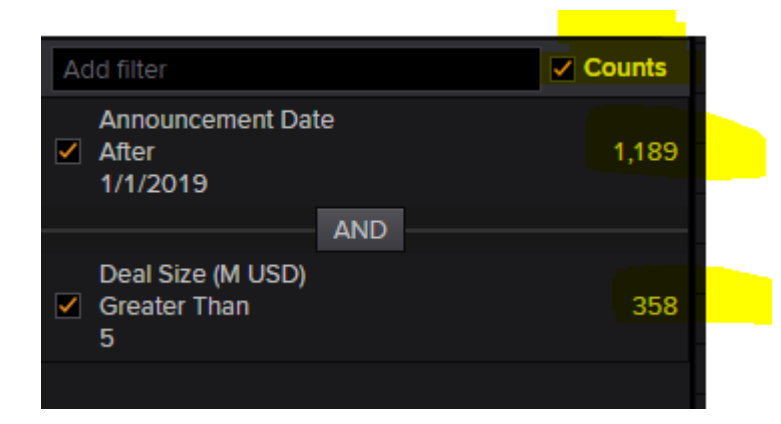

## Viewing/Refining/Downloading Results

| I+ RESULTS (358) |         |                            |                      |                      |                                |             |                             |                  |                              |                  | P TELL US WHAT YOU THINK      |
|------------------|---------|----------------------------|----------------------|----------------------|--------------------------------|-------------|-----------------------------|------------------|------------------------------|------------------|-------------------------------|
|                  | Add / F | add / Remove Columns 🔽 📃 🔚 |                      |                      |                                |             |                             |                  |                              |                  | 🌣 🛛 🔻 🖶 🖛 🕒 🗸 🚽               |
|                  |         | Flash Report               | Announcement<br>Date | Deal Size (M<br>USD) | Reported Deal Value (M<br>USD) | Deal Status | Target Name                 | Target Nation    | Acquirer Name                | Acquirer Nation  | Form of the Ta<br>Transaction |
|                  |         | No                         | 1/18/2019            | 202                  |                                | Intended    | COURTS Asia Ltd             | Singapore        | Nojima Asia Pacific Pte Ltd  | Singapore        | Merger                        |
|                  |         | No                         | 1/18/2019            | 17                   |                                | Pending     | Stanmore Coal Ltd           | Australia        | Stanmore Coal Ltd            | Australia        | Buyback                       |
|                  |         | No                         | 1/19/2019            | 10                   |                                | Ponding     | Innor Mongolia M Grace Ecol | China (Mainland) | Innor Mongolia Einancial Acc | China (Mainland) | Acquisition Of Partial        |